## Como criar notícias para adicionar ao Site Imobiliário

Com o módulo de Comunicação do eGO poderá criar notícias para partilhar no seu Site Imobiliário.

## 1 – Aceda ao separador 'Comunicação';

|                            |                                                                                             |                 | Laura Costa e Silva (Pedido de Informação) | 15:13               | 50000, 50000                                 |          |
|----------------------------|---------------------------------------------------------------------------------------------|-----------------|--------------------------------------------|---------------------|----------------------------------------------|----------|
| CASASAPO                   | Apresentações      Desde 14 no                                                              | Todos X         | Sofia Pedro (RGPD - Pedido de Eliminação)  | 21 fevereiro, 12:21 | +167 Ver todos                               |          |
| E-marketing<br>by CASASAPO | Sem apresentações para mostrar                                                              |                 |                                            |                     | ··· Newsletters                              |          |
| Questionários              |                                                                                             |                 |                                            | 22 fevereiro, 14:28 | Novos imóveis T3                             | 18 abril |
| 🚍 Gestão documental        | ·· Notificações                                                                             |                 | Marta Pedro                                | 21 fevereiro, 09:21 | Novos imôveis de Abril 2019                  | 18 abril |
| #MarketPlace               | . Houndayees                                                                                | 40 1            | Formação EGO                               | 13 fevereiro, 09:06 | Novos imóveis Algarve Abril de 2019          | 16 abril |
| by RedeCasa                | Vasco Neves<br>Tarefa Chamada - Ligar sem falta para saber o result                         | 16 janeiro 2017 | Francisco Abel                             | 21 dezembro, 17:32  | Novos apartamentos T3                        | 02 abril |
| Portfolios                 | Formação EGO                                                                                | 16 janeiro 2017 | Damião Santos Silva                        | 22 novembro, 09:19  | Novas angariações                            | 28 março |
| trospeção de imóveis       | O estado do imovel APA_40 tol atualizado devido a c                                         |                 | João Verissimo                             | 27 setembro, 12:18  | Novos imóveis zona Norte                     | 14 março |
| Livro de registos          | 1.Alfredo Costa (Gestão Agência 1)<br>Boa decisão a de ter enviado o contrato ao cliente já | 10 janeiro 2017 | Vasco Neves                                | 20 setembro, 18:19  |                                              |          |
|                            | Em que ponto está esta angariação?                                                          | 26 janeiro 2016 | Daniel Manco                               | 15 fevereiro, 17:41 | Gestão processos 🕧                           |          |
| Rewsletters                |                                                                                             |                 |                                            |                     | CPCV 99 - Processo de acompanhamento CPCV    | 67 dias  |
| 🕐 Gestão de comissões      |                                                                                             |                 | 🗄 Imóveis sem atividade 🕧                  |                     | CPCV 94 - Processo de acompanhamento CPCV    | 67 dias  |
| Gestão de pagamentos       | Consultores do mes                                                                          |                 |                                            |                     |                                              |          |
| 🚍 Faturação                | Melhor Vendedor 🛛 👔 Melhor Angariad                                                         | lor             | Sem imóveis para m                         | ostrar              | Imóveis 🕜                                    |          |
| —                          | 1.Carlos Camafiro (Com. Agência 1) 2.Nidia Sousa (Com. Oe                                   | este Norte)     |                                            |                     |                                              |          |
|                            |                                                                                             |                 | Criação de processos                       | 0                   | Sem imovels para mostrar                     |          |
| 🗹 Últimos emails           | Agência do mês                                                                              |                 |                                            |                     |                                              |          |
| 戶 Comunicação              | Silver Coast Real Estate                                                                    |                 | Contratos RH Serviços Extra                |                     | 🗄 Imóveis à sua responsabilidade a expirar 🍵 |          |
| 🎭 Configurações            |                                                                                             |                 | CPCV                                       |                     |                                              |          |
| 💌 eGO Mail                 | E Links útels                                                                               | 0               | Escritura                                  |                     | Sem imóveis para mostrar                     |          |
|                            |                                                                                             |                 | ii Últimae vendas                          |                     |                                              |          |
| VER MENOS 🌼                | Sem links úteis para mostrar                                                                |                 |                                            |                     |                                              |          |
|                            |                                                                                             |                 | Últimos vendidos Semana                    | Mês                 | :: Aniversarios de contactos 🕤               |          |
|                            |                                                                                             |                 |                                            |                     |                                              |          |

## 2 - Clique em 'Adicionar';

| ę    | @ ****cowr Silver Coast Rea | al Estate | ÷                       |                                                                                                    | -/j                   | 🚯 Va    | sco Neves     ₹ | ≡    |
|------|-----------------------------|-----------|-------------------------|----------------------------------------------------------------------------------------------------|-----------------------|---------|-----------------|------|
|      | C Dashboard                 | Notic     | ias                     |                                                                                                    |                       |         | Adicio          | onar |
|      | ¢                           | Pes       | squisar                 |                                                                                                    | Q                     |         |                 |      |
|      | Oportunidades               | 11 Not    | tícias, O seleccionados | Selecionar todos Limpar seleção                                                                                                    |                       |         |                 |      |
|      |                             |           | Apagar                  |                                                                                                    |                       |         |                 |      |
|      | IIIOVEIS                    |           |                         | Algarve como destino para norte-americanos passarem o Inverno                                                                                                    | PUI                   | BLICADO | 04 dezembro 201 | 18   |
|      | <b>±</b>                    |           |                         | O mais recente relatório dos editores da Internationalliving com enumera sete destinos idílicos - espalhados pelo m<br>os norte-americanos fugirem quando o tempo se tornar assustador. Esses paraísos de inverno oferecem clima que                                                                                                    | undo - pa<br>nte, boa | ra      |                 |      |
|      | Contactos                   |           |                         | Formação 29 e 30 maio                                                                                                    | PUI                   | BLICADO | 10 abril 201    | 19   |
|      | Δ.                          |           | 2 tests                 | Mais conhecimento, mais competitividade, mais resultados!                                                                                                    |                       |         |                 |      |
|      | Leads                       |           |                         | Apartamento T3 Albufeira - Baixa de Preço                                                                                                    | PUI                   | BLICADO | 09 abril 201    | 19   |
|      | mpanhas                     |           |                         | Equipa este imóvel sofreu baixa de preço e tem financlamento a 100%.                                                                                                    |                       |         |                 |      |
| ⊡ Ia | leias 5                     |           |                         | A REAL PROPERTY OF A REAL PROPERTY OF A REAL PROPER |                       |         |                 |      |

3 – Escolha o título da 'Notícia' e a 'Lead' (excerto da notícia);

| (Pashboard    | Criar Notícia Cancelar Guardar noticia                                                                                                    |
|---------------|----------------------------------------------------------------------------------------------------|
| ¢             | Título                                                                                                    |
| Oportunidades | 📴 Português (Portuga) 🗱 🚺 🗭                                                                                                    |
| 郃             | I <u>MI</u> muda em 2020 mas <u>fatura</u> sobe para poucos                                                                                                    |
| Imóveis       |                                                                                                    |
| •             | Lead                                                                                                    |
| Contactos     | S Português (Portugal) 🗱 🚺 🗭                                                                                                    |
|               | No próximo ano, a <u>fatura</u> a pagar de IMI (Imposto Municipal sobre os Imóveis) será ligeiramente diferente das últimas. A <u>CNAPU</u> (Comissão Nacional de Prédios Urbanos) começa este mês a<br>ouvir o mercado para <u>atualizar</u> os coeficientes de localização mínimos e máximos a aplicar por cada município. |
| Leads<br>6    | Fotos + Adicionar imagem                                                                                                    |
| Mais          |                                                                                                    |

4 - Adicione `Fotos' e `Vídeos';

| Leads<br>Mais | Fotos  | + Adicionar imagem |
|---------------|--------|--------------------|
|               | Videos | O Adicionar vídeo  |

## 5 - Adicione a descrição da notícia;

|                                                | Portu                                                           | guês                                                     | s (Po                                                       | rtugal                                                |                                                                          |                                                     |                                                          |                                                        |                                                         |                                                                   |                                                                    |                                                                     |                                                                |                                            |                                                               |                                                                  |                                                                                 |                                                     |                                                          |                                         |                                                           |                                                     |                                                    |                                                 |                                                 |                                                           |                                  |
|------------------------------------------------|-----------------------------------------------------------------|----------------------------------------------------------|-------------------------------------------------------------|-------------------------------------------------------|--------------------------------------------------------------------------|-----------------------------------------------------|----------------------------------------------------------|--------------------------------------------------------|---------------------------------------------------------|-------------------------------------------------------------------|--------------------------------------------------------------------|---------------------------------------------------------------------|----------------------------------------------------------------|--------------------------------------------|---------------------------------------------------------------|------------------------------------------------------------------|---------------------------------------------------------------------------------|-----------------------------------------------------|----------------------------------------------------------|-----------------------------------------|-----------------------------------------------------------|-----------------------------------------------------|----------------------------------------------------|-------------------------------------------------|-------------------------------------------------|-----------------------------------------------------------|----------------------------------|
| в                                              | 1                                                               |                                                          | U                                                           | <del>s</del>                                          | <b>X</b> <sub>2</sub>                                                    | $\mathbf{X}^2$                                      | 1                                                        | $\equiv$                                               | ÷Ξ                                                      | ÷                                                                 | ≣                                                                  | Ξ 3                                                                 | ≡                                                              | 4                                          | a× 🔸                                                          | *                                                                | Fonte                                                                           |                                                     | · 1                                                      | ~                                       | Estilo                                                    | 3                                                   | ~                                                  |                                                 | Ξ (                                             | 8 8                                                       | ŧ                                |
| Δο                                             | sim o                                                           | e nr                                                     | onrie                                                       | tário                                                 | das h                                                                    | abita                                               | -ñes s                                                   | dauiri                                                 | h sehi                                                  | lenois d                                                          | ta nubl                                                            | icação d                                                            | a nortar                                                       | ria o                                      | ou que t                                                      | anham                                                            | sido alvo de                                                                    | reabilit                                            | acão d                                                   | everão                                  | ser char                                                  | nados a                                             | a naga                                             | r mais                                          | imnos                                           | eto A fai                                                 | ura                              |
|                                                | olini, e<br>ida ne                                              | s pr                                                     | opne                                                        | tanto                                                 | e co fr                                                                  | abita                                               | ida un                                                   | na atu                                                 | iuas u<br>ializad                                       | ño da i                                                           | avaliac                                                            | ño da cr                                                            | a pontai                                                       | na, u                                      | u que i                                                       | siniani                                                          | sido alvo de                                                                    | cabilit                                             | açao, u                                                  | everau                                  | Ser char                                                  | lauos a                                             | a page                                             | ii iiidia                                       | mpoa                                            | 510. A <u>10</u>                                          | uia -                            |
| mu                                             | iua pa                                                          | i a 0                                                    | sies                                                        | ante                                                  | s se io                                                                  | n bea                                               | iua un                                                   |                                                        | ianza(                                                  | au da i                                                           | avallaç                                                            | au da ca                                                            | Sd.                                                            |                                            |                                                               |                                                                  |                                                                                 |                                                     |                                                          |                                         |                                                           |                                                     |                                                    |                                                 |                                                 |                                                           |                                  |
|                                                |                                                                 |                                                          |                                                             |                                                       |                                                                          |                                                     |                                                          |                                                        |                                                         |                                                                   |                                                                    |                                                                     |                                                                |                                            |                                                               |                                                                  |                                                                                 |                                                     |                                                          |                                         |                                                           |                                                     |                                                    |                                                 |                                                 |                                                           |                                  |
|                                                |                                                                 |                                                          |                                                             |                                                       |                                                                          |                                                     |                                                          |                                                        |                                                         |                                                                   |                                                                    |                                                                     |                                                                |                                            |                                                               |                                                                  |                                                                                 |                                                     |                                                          |                                         |                                                           |                                                     |                                                    |                                                 |                                                 |                                                           |                                  |
| "De                                            | e aco                                                           | do d                                                     | com a                                                       | a info                                                | rmaçã                                                                    | o disp                                              | oníve                                                    | lesta                                                  | atuali                                                  | zação i                                                           | irá incio                                                          | lir sobre                                                           | imóveis                                                        | s nov                                      | vos ou r                                                      | eabilita                                                         | dos, pelo qu                                                                    | e não r                                             | ios pare                                                 | ece que                                 | e tenha ir                                                | npacto,                                             | , pelo r                                           | nenos                                           | no cu                                           | rto prazo                                                 | o, no                            |
| "De<br>dos                                     | e aco<br>s Valo                                                 | do d<br>res                                              | com a<br>Patri                                              | a info<br>moni                                        | rmaçã<br>ais Trik                                                        | o disp<br>outário                                   | oníve<br>os (VP                                          | lesta<br>T) do:                                        | <u>atuali</u><br>s imóv                                 | zação i<br>veis já (                                              | irá incio<br>existen                                               | dir sobre<br>tes", ass                                              | imóvei:<br>ume ao                                              | s nov<br>o Din                             | vos ou r<br>Iheiro Vi                                         | eabilita<br>vo, Pa                                               | dos, pelo qu<br>ilo Barros Tr                                                   | e não r<br>ndade,                                   | ios pare<br>preside                                      | ece que<br>ente da                      | e tenha in<br>direção                                     | npacto,<br>da ASA                                   | , pelo r<br>AVAL (                                 | menos<br>Associ                                 | no cu<br>iação f                                | rto prazo<br>Profissio                                    | o, no<br>nal c                   |
| "De<br>dos<br>So                               | e aco<br>s Valo<br>cieda                                        | do d<br>res l<br>des i                                   | com a<br>Patri<br>de A                                      | a info<br>moni<br>valia                               | rmaçã<br>ais Trik<br>:ão).                                               | o disp<br>outário                                   | oníve<br>os (VP                                          | l esta<br>T) do:                                       | atuali;<br>s imóv                                       | zação i<br>veis já (                                              | irá incio<br>existen                                               | lir sobre<br>tes", ass                                              | imóveis<br>ume ao                                              | s nov<br>Din                               | vos ou r<br>Iheiro Vi                                         | eabilita<br>vo, Pa                                               | dos, pelo qu<br>ilo Barros Tri                                                  | e não r<br>ndade,                                   | ios pare<br>preside                                      | ece que<br>ente da                      | e tenha ir<br>I <u>direção</u>                            | npacto,<br>da <u>AS/</u>                            | , pelo r<br>AVAL (                                 | menos<br>Associ                                 | no cu<br>iação f                                | rto prazo<br>Profissio                                    | o, no<br>nal c                   |
| "De<br>dos<br>So                               | e aco<br>s Valo<br>cieda                                        | do d<br>res l<br>des                                     | com a<br>Patri<br>de A                                      | a info<br>moni<br>valia                               | rmaçã<br>ais Trik<br>:ão).                                               | o disp<br>outário                                   | oníve<br>os ( <u>VP</u>                                  | l esta<br>T) do:                                       | atuali;<br>s imóv                                       | zação i<br>veis já (                                              | irá incio<br>existen                                               | lir sobre<br>tes", ass                                              | imóveis<br>ume ao                                              | s nov<br>o Din                             | vos ou r<br>Iheiro Vi                                         | eabilita<br>vo, Pa                                               | dos, pelo qu<br>Ilo Barros Tr                                                   | e não r<br>ndade,                                   | ios pare<br>preside                                      | ece que<br>ente da                      | e tenha ir<br>I <u>direção</u>                            | npacto,<br>da <u>AS</u> /                           | , pelo r<br>AVAL (                                 | menos<br>Associ                                 | no cu<br>iação l                                | rto prazo<br>Profissio                                    | o, no<br>nal c                   |
| "De<br>dos<br>Sol                              | e aco<br>s Valo<br>cieda                                        | do c<br>res l<br>des c                                   | com a<br>Patri<br>de A                                      | a info<br>moni<br>valiao                              | rmaçã<br>ais Trik<br>:ão).<br>do API                                     | o disp<br>outário                                   | onível<br>os (VP                                         | lesta<br>T)do:                                         | atuali;<br>s imóv                                       | zação i<br>veis já (<br>Profico                                   | irá incio<br>existen                                               | lir sobre<br>tes", ass                                              | imóveis<br>ume ao                                              | s nov<br>o Dini                            | vos ou r<br>Iheiro Vi                                         | eabilita<br>vo, Pa                                               | dos, pelo qu<br>ilo Barros Tri                                                  | e não r<br>ndade,                                   | os pare                                                  | ece que                                 | e tenha ir<br>I <u>direção</u>                            | npacto,<br>da <u>AS</u> /                           | , pelo r<br>AVAL (                                 | menos<br>Associ                                 | no cu<br>iação f                                | rto prazo<br>Profissio                                    | o, no<br>nal c                   |
| "De<br>dos<br>Sor<br>Luí                       | e aco<br>s Valo<br>cieda<br>ís Lim                              | do d<br>res l<br>des<br>a, p                             | com a<br>Patri<br>de A<br>resid                             | a info<br>moni<br>valia<br>ente                       | rmaçã<br>ais Trik<br>:ão).<br>da <u>AP</u>                               | o disp<br>outário<br><u>EMIP</u>                    | onível<br>os (VP<br>(Asso                                | l esta<br>T) do:<br>ciação                             | atuali;<br>s imóv<br>o dos                              | zação i<br>veis já o<br>Profiss                                   | irá incio<br>existen<br>sionais                                    | dir sobre<br>tes", ass<br>e Empre                                   | imóveis<br>ume ao<br>sas de                                    | s nov<br>o Din<br>Medi                     | vos ou r<br>Iheiro Vi<br>liação Ir                            | eabilita<br>vo, Pa<br>nobiliár                                   | dos, pelo qu<br>ilo Barros Tr<br>ia de Portuga                                  | e não r<br>ndade,<br>al), con                       | ios pare<br>, preside<br>npleta: "                       | ece que<br>ente da<br>As ava            | e tenha ir<br>I <u>direção</u><br>Iliações c              | npacto,<br>da <u>AS/</u><br>o grano                 | , pelo r<br>AVAL (<br>de voli                      | menos<br>Associ<br>ume da                       | no cu<br>iação f<br>as casa                     | rto prazo<br>Profissio<br>as em P                         | o, no<br>nal o<br>ortug          |
| "De<br>dos<br>Sor<br>Luí<br>fora               | e aco<br>s Valo<br>cieda<br>ís Lim<br>am at                     | do d<br>res l<br>des<br>a, pi<br>ualiz                   | com a<br>Patri<br>de A<br>resid<br>zadas                    | a info<br>moni<br>valia<br>ente<br>g pelo             | rmaçã<br>ais Trib<br>ão).<br>da <u>AP</u><br>que a                       | o disp<br>outário<br><u>EMIP</u><br>as muo          | onível<br>os (VP<br>(Asso<br>dança:                      | lesta<br>[])do:<br>ciação<br>s só d                    | atuali;<br>s imóv<br>o dos<br>leverã                    | zação i<br>veis já e<br>Profiss<br>o senti                        | irá incio<br>existen<br>sionais<br>ir-se pa                        | lir sobre<br>tes", ass<br>e Empre<br>ra prédi                       | imóveis<br>ume ao<br>sas de<br>is novo                         | s nov<br>o Din<br>Medi<br>os ou            | vos ou r<br>iheiro Vi<br>liação Ir<br>i reabilita             | eabilita<br>vo, Pa<br>nobiliár<br>ados".                         | dos, pelo qu<br>ilo Barros Tr<br>ia de Portuga                                  | e não r<br>ndade,<br>al), con                       | nos pare<br>, preside<br>npleta: "                       | ece que<br>ente da<br>As ava            | e tenha ir<br>I <u>direção</u><br>Iliações d              | npacto,<br>da AS/<br>o grano                        | , pelo r<br>AVAL (<br>de voli                      | menos<br>Associ<br>ume da                       | no cu<br>iação f<br>as casa                     | rto prazo<br>Profissio<br>as em P                         | o, no<br>nal c<br>ortug          |
| "De<br>dos<br>Sor<br>Luí<br>fora               | e aco<br>s Valo<br>cieda<br>ís Lim<br>am <u>at</u>              | do d<br>res l<br>des<br>a, p<br>ualiz                    | com a<br>Patri<br>de A<br>resid<br>resid                    | a info<br>moni<br>valia<br>ente<br>g pelo             | rmaçã<br>ais Trib<br>ao).<br>da <u>AP</u><br>que a                       | o disp<br>outário<br><u>EMIP</u><br>as muo          | oníve<br>os (VP<br>(Asso<br>dança:                       | lesta<br>T)do:<br>ciação<br>s só d                     | atuali;<br>s imóv<br>o dos<br>leverã                    | zação i<br>veis já o<br>Profiss<br>o senti                        | irá incio<br>existen<br>sionais<br>ir-se pa                        | lir sobre<br>tes", ass<br>e Empre<br>ra prédie                      | imóveis<br>ume ao<br>sas de<br>is novo                         | s nov<br>o Din<br>Medi<br>os ou            | vos ou r<br>iheiro Vi<br>liação Ir<br>i reabilita             | eabilita<br>vo, Pa<br>nobilián<br>ados".                         | dos, pelo qu<br>ilo Barros Tri<br>ia de Portuga                                 | e não r<br>ndade,<br>al), con                       | ios pare<br>, preside<br>npleta: "                       | ece que<br>ente da<br>As ava            | e tenha ir<br>I <u>direção</u><br>Iliações d              | npacto,<br>da ASA<br>o grano                        | , pelo r<br>AVAL (<br>de voli                      | menos<br>Associ<br>ume da                       | no cu<br>iação F<br>as casa                     | rto prazo<br>Profissio<br>as em P                         | o, no<br>nal (<br>ortug          |
| "De<br>dos<br>Sor<br>Luí<br>fora               | e aco<br>s Valo<br>cieda<br>is Lim<br>am at<br>coefic           | do d<br>res l<br>des<br>a, p<br>ualiz                    | com a<br>Patri<br>de A<br>resid<br>cadas                    | a info<br>moni<br>valia<br>ente<br>g pelo<br>locali   | rmaçã<br>ais Trik<br>ao).<br>da <u>AP</u><br>que a<br>zação              | o disp<br>outário<br><u>EMIP</u><br>as muo<br>é um  | onível<br>os (VP<br>(Asso<br>dança:<br>de vái            | lesta<br>[])do:<br>ciação<br>s só d<br>rios el         | atuali;<br>s imóv<br>o dos<br>leverã<br>lemen           | zação i<br>veis já o<br>Profiss<br>o senti<br>tos a te            | irá incid<br>existen<br>sionais<br>ir-se pa<br>er em c             | lir sobre<br>tes", ass<br>e Empre<br>ra prédie<br>onta na           | imóveis<br>ume ao<br>sas de<br>s novo<br>determi               | s nov<br>p Din<br>Medi<br>os ou<br>inaçã   | vos ou r<br>iheiro Vi<br>liação Ir<br>i reabilita<br>ão do va | eabilita<br>vo, Pa<br>nobiliár<br>ados".                         | dos, pelo qu<br>ilo Barros Tr<br>ia de Portuga<br>al das casas                  | e não r<br>ndade,<br>al), con<br>– confe            | nos pare<br>, preside<br>npleta: "<br>porto e q          | ece que<br>ente da<br>As ava<br>ualidad | e tenha ir<br>I <u>direção</u><br>Iliações d              | npacto,<br>da AS/<br>o grano<br>do imó              | , pelo r<br>AVAL (<br>de volu                      | menos<br>Associ<br>ume da                       | no cu<br>iação F<br>as casa<br>mbém             | rto prazo<br>Profissio<br>as em P<br>são por              | o, no<br>nal o<br>ortug          |
| "De<br>dos<br>Sor<br>Luí<br>fora<br>O c<br>Par | e aco<br>s Valo<br>cieda<br>is Lim<br>am at<br>coefic<br>ra a s | do d<br>res l<br>des<br>a, pi<br>ualiz<br>iente<br>ua fi | com a<br>Patri<br>de A<br>resid<br>cadas<br>e de l<br>ixacã | a info<br>moni-<br>valiag<br>ente<br>g pelo<br>locali | rmaçã<br>ais Trik<br>(ão).<br>da <u>AP</u><br>o que a<br>zação<br>e pode | o disp<br>outário<br>EMIP<br>as muo<br>é um<br>é um | onível<br>os (VP<br>(Asso<br>dança:<br>de vái<br>ar entr | lesta<br>T)do:<br>ciação<br>s só d<br>rios el<br>e 0.4 | atuali<br>s imóv<br>o dos<br>leverã<br>lement<br>e 3.5. | zação i<br>veis já e<br>Profiss<br>o senti<br>tos a te<br>os peri | irá incid<br>existen<br>sionais<br>ir-se pa<br>er em c<br>itos têr | lir sobre<br>tes", ass<br>e Empre<br>ra prédi<br>onta na<br>n em co | imóveis<br>ume ao<br>sas de<br>is novo<br>determi<br>ita fator | is nov<br>o Dini<br>Medi<br>os ou<br>inaçã | vos ou r<br>heiro Vi<br>liação Ir<br>ı reabiliti<br>ão do va  | eabilita<br>vo, Par<br>nobiliár<br>ados".<br>Ilor fisc<br>acessi | dos, pelo qu<br>ilo Barros Tr<br>ia de Portuga<br>al das casas<br>bilidades, pr | e não r<br>ndade,<br>al), con<br>– confi<br>oximida | nos pare<br>preside<br>npleta: "<br>prto e q<br>ide de e | ece que<br>ente da<br>As ava<br>ualidad | e tenha ir<br>I <u>direção</u><br>Iliações d<br>Ie, idade | npacto,<br>da AS/<br>o grano<br>do imó<br>ociais, o | , pelo r<br>AVAL (<br>de volu<br>vel e á<br>como ( | menos<br>Associ<br>ume da<br>irea ta<br>escola: | no cui<br>iação F<br>as casa<br>mbém<br>s. serv | rto prazo<br>Profissio<br>as em P<br>são por<br>ricos púl | o, no<br>nal o<br>ortug<br>ndera |

6 – Poderá adicionar ficheiros para acompanhar a notícia;

7 – No campo 'Publicação da notícia', deverá selecionar a opção de site e selecionar qual o site onde pretende publicar a notícia. Defina o Estado da notícia como 'Publicado';

| F | Publicação da notícia |                   |
|---|-----------------------|-------------------|
|   | Notícia interna web   | ocasas.pt 🔲 Site4 |
| E | ESTADO                |                   |
|   | Publicado             | ~                 |
|   |                       |                   |

NOTA: Os sites apareceram com o domínio registado exemplo webcasas.pt

No campo **`Definições da notícia interna**' não é necessária qualquer definição (no caso de no passo 7 ter também selecionado o campo **`Notícia interna**', deverá então definir os campos da notícia interna)

8 – No campo `Definições da notícia nos sites' defina as `Categorias' e as
`Etiquetas'. No caso de não ter categorias ou etiquetas criadas poderá fazê-lo através do botão .

| Definições da notícia nos sit | s |                   |   |
|-------------------------------|---|-------------------|---|
| CATEGORIAS 🌞                  |   | ETIQUETAS 🏠       |   |
| Escolha a categoria           | ~ | Escolher etiqueta | ~ |

Saiba mais em: <u>http://academia.egorealestate.com</u>

Questões: <a href="mailto:support@egorealestate.com">support@egorealestate.com</a>